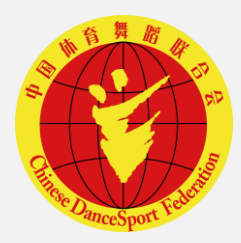

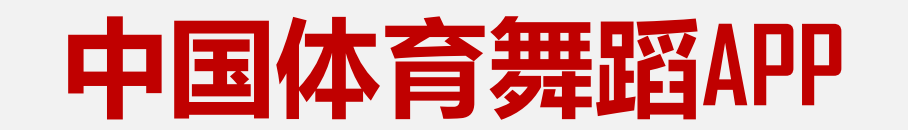

# 赛事报名系统

#### 使用说明(个人用户)

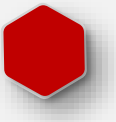

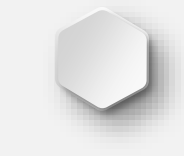

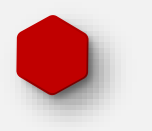

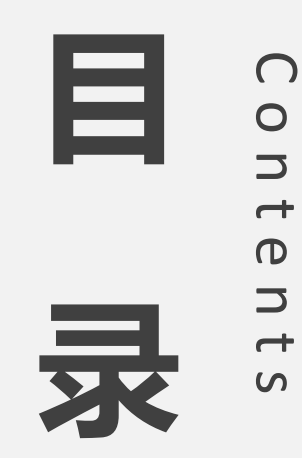

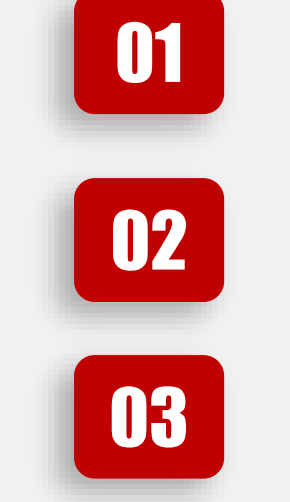

## 注册个人用户

运动员认证

上传参赛视频

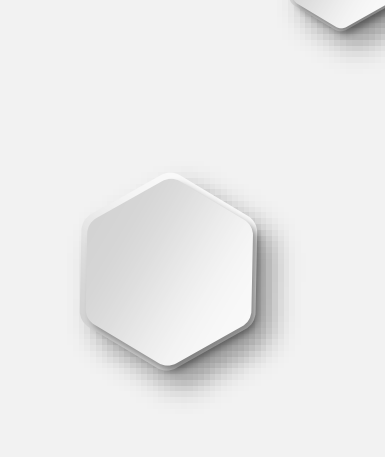

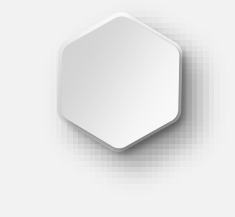

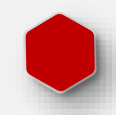

 $\mathbf{P}$ 

# 注册个人用户

注: 系统只支持机构用户报名, 不支持个人报名。 个人用户有上传参赛视频权 限。

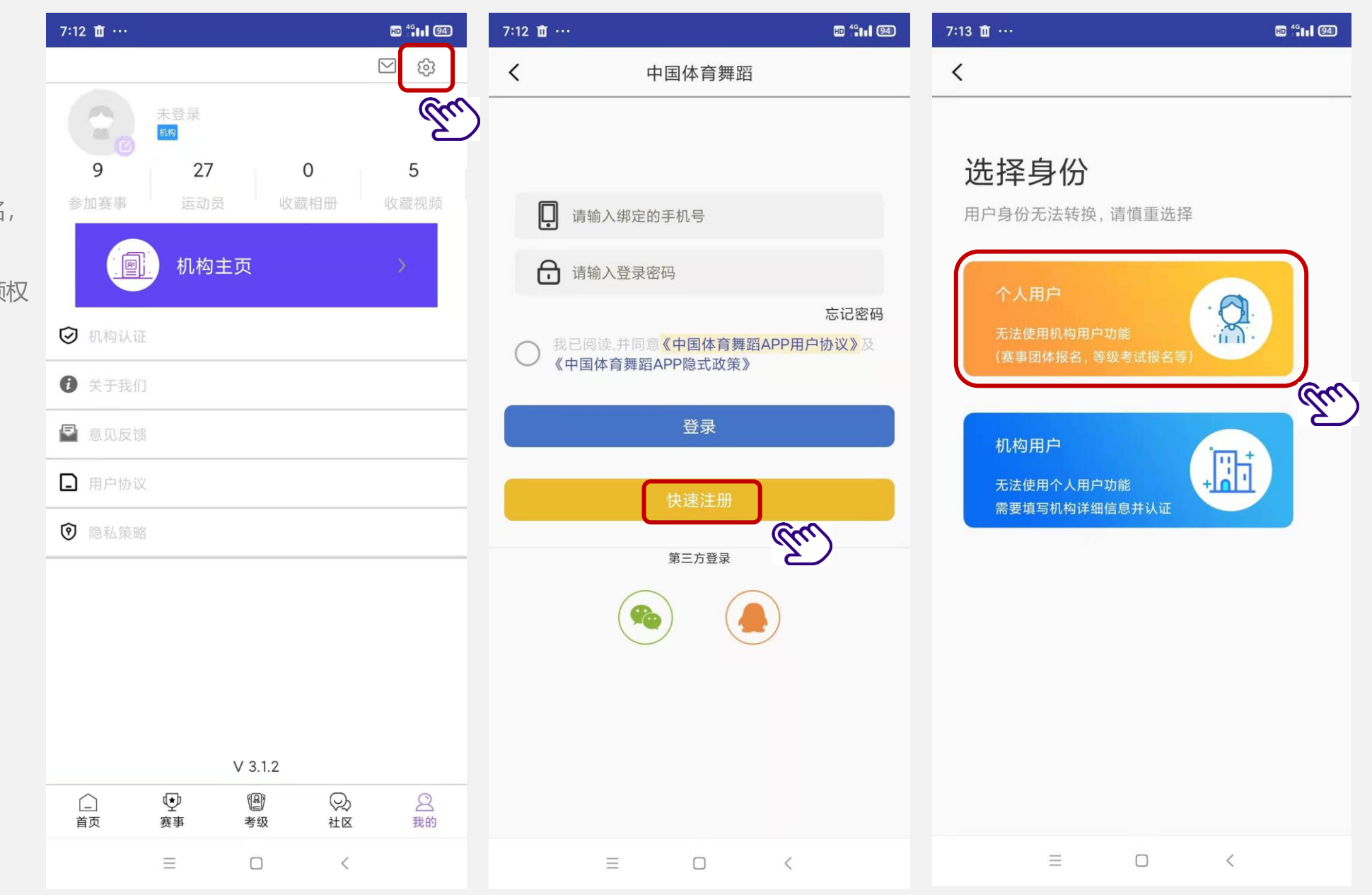

注:设置密码和昵称。带红色\*的为必填项。

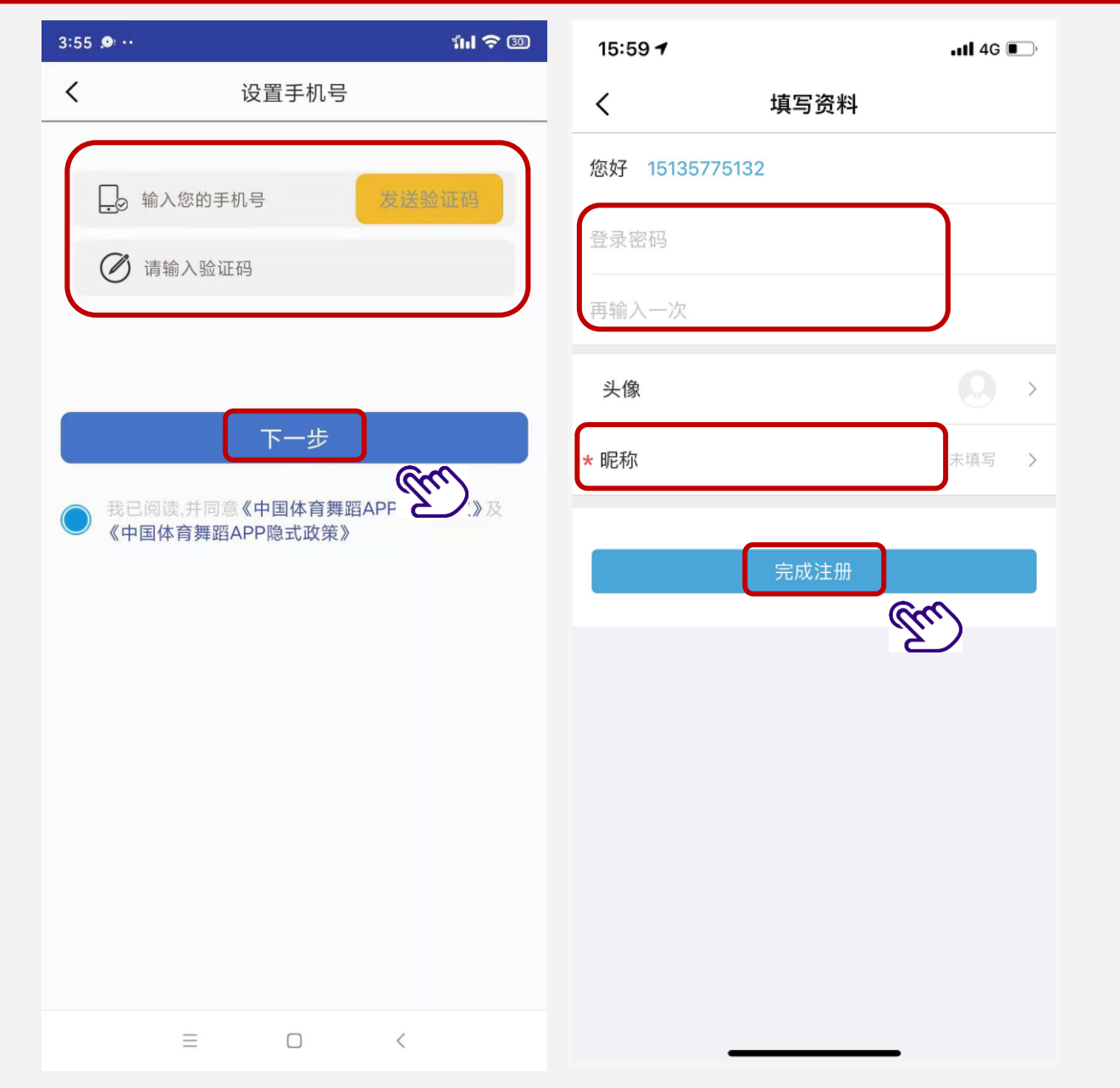

 $\bigcirc$ 

# 运动员认证

注: 只有机构用户已经添加了 的运动员,才能做运动员 认证。

| 14:25 🕫                                 | 11 4G 🗩             | 14:23 🕫          |                      | .111 4G 🔳 |
|-----------------------------------------|---------------------|------------------|----------------------|-----------|
|                                         | ☑ 竣                 | $\langle \times$ | 个人认证                 |           |
| G5                                      |                     | 认证申请             |                      |           |
| 4 0   参加赛事 收藏相册                         | <b>4</b><br>收藏视频    | 请选择您要申           | 请的认证类型               |           |
| 个人主页                                    | >                   | 运动员认行            | <b>证</b> (认证后可以上传视频) |           |
| ◎ 个人认证                                  | >                   |                  |                      | E)        |
| <ul><li>② 关于我们</li></ul>                | >                   | 裁判员年間            | 审注册及网络培训入口           |           |
|                                         | >                   | 职业法言             | 目注册之口                |           |
| □ 用户协议                                  | >                   | 职业运动             | 贝注册入口                | /         |
| ⑦ 隐私策略                                  | >                   |                  |                      |           |
|                                         |                     |                  |                      |           |
| v3.1.0                                  |                     |                  |                      |           |
| ☐ ● ● ● ● ● ● ● ● ● ● ● ● ● ● ● ● ● ● ● | 2) <u>2</u><br>区 我的 |                  |                      |           |

#### 2

 $\bigcirc$ 

#### 运动员认证

注: 填写姓名、证件类型、证件 号码,点击"下一步"后, 系统自动读取并显示运动员 的基本信息。仅可修改所属 省市区信息。

信息确认无误后,点击"提 交"按钮。运动员认证成功。

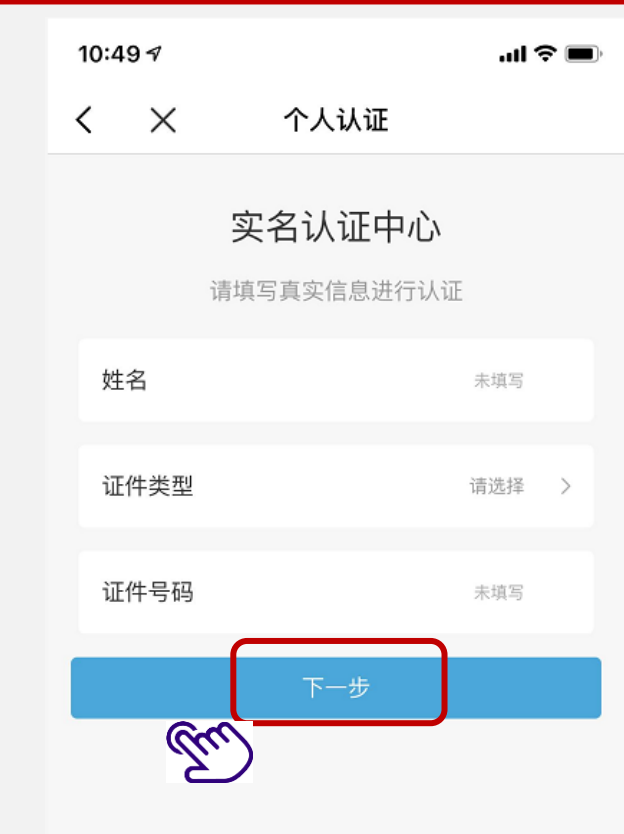

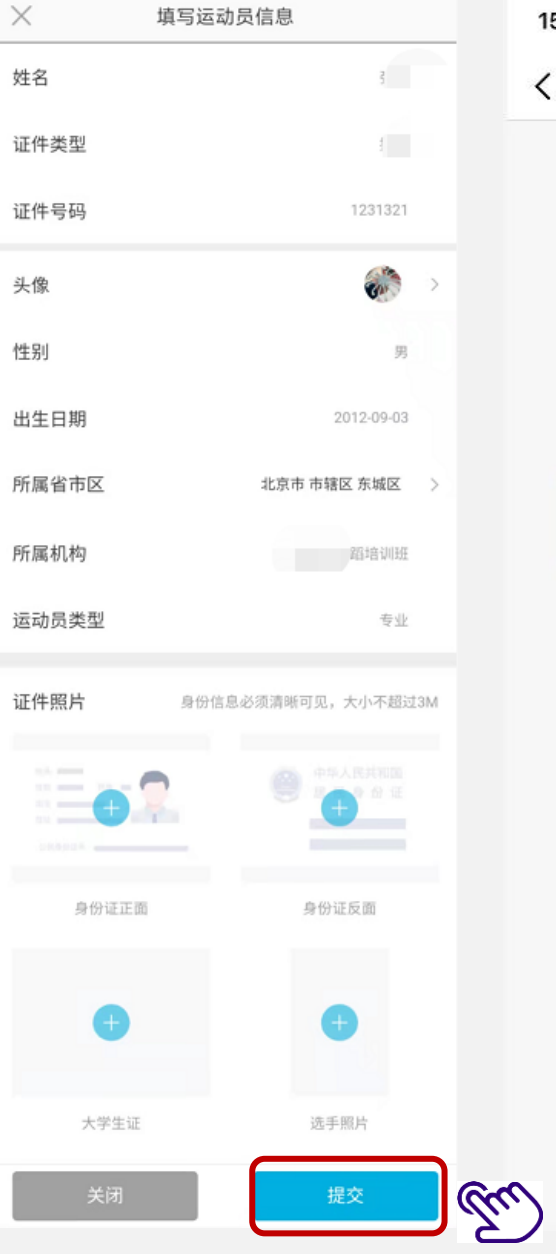

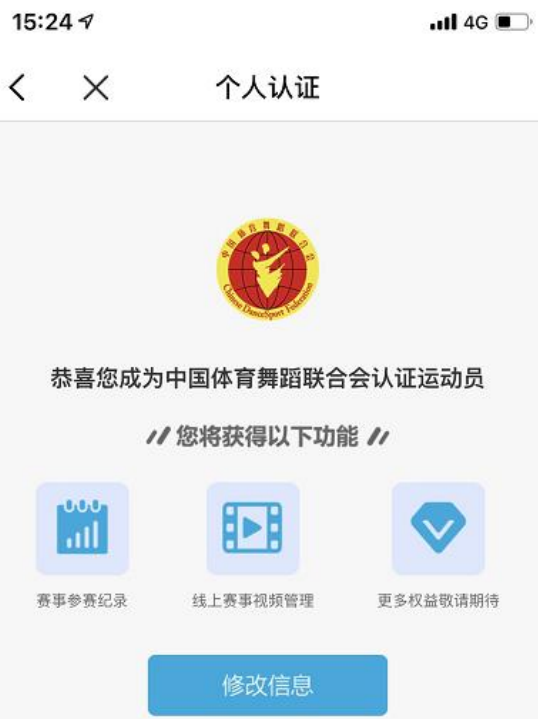

#### 上传参赛视频

注:

个人用户只有上传视频权限,没 有提交视频权限。

运动员认证成功后,请先退出 APP,重新登录APP,即可在 "参加赛事"板块看到已经报名 参加的赛事。

(个人用户上传视频后,机构用 户可在视频列表中看到个人用户 已经上传的视频。)

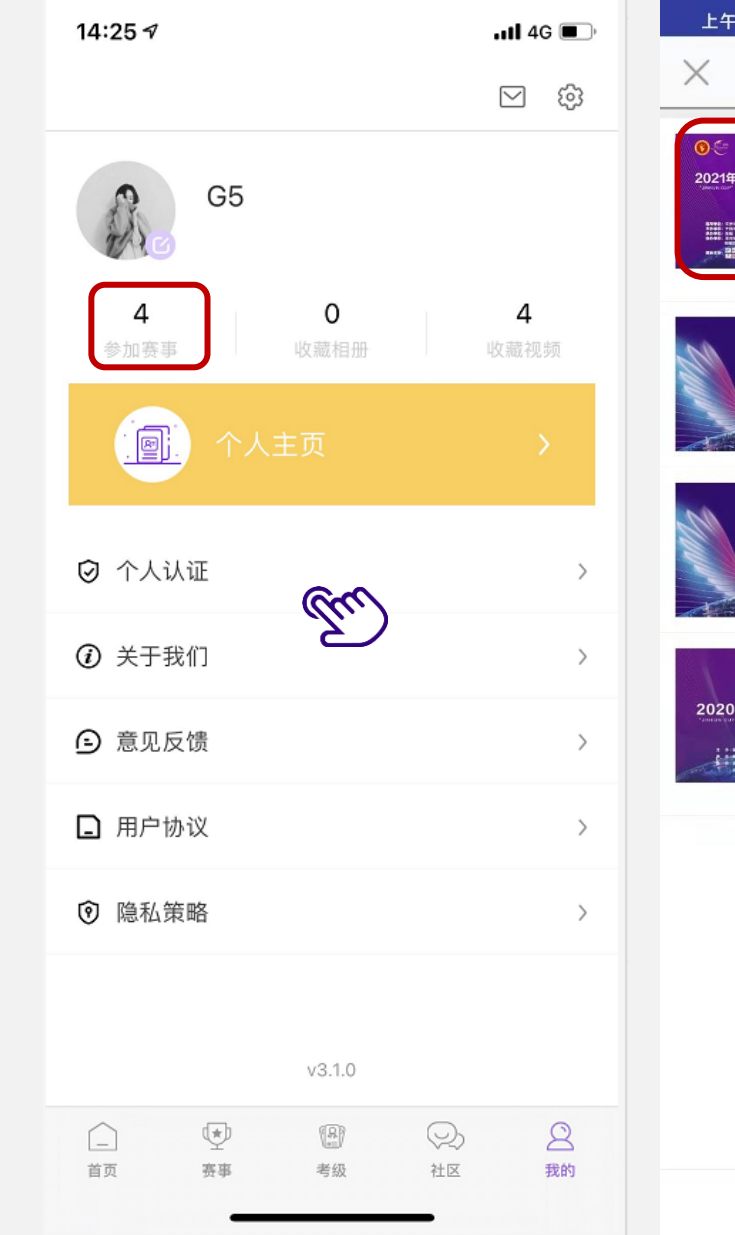

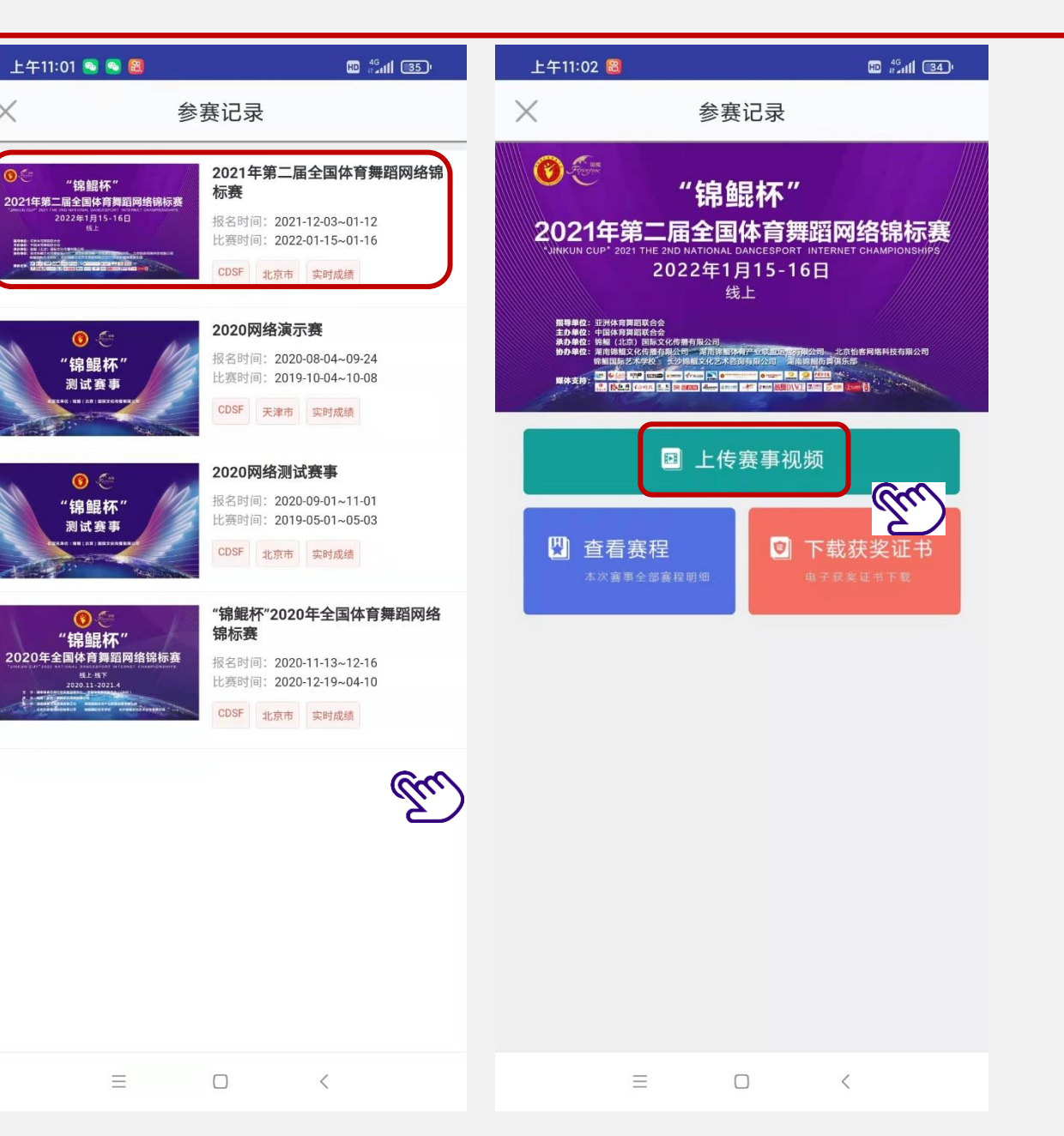

#### 上传参赛视频

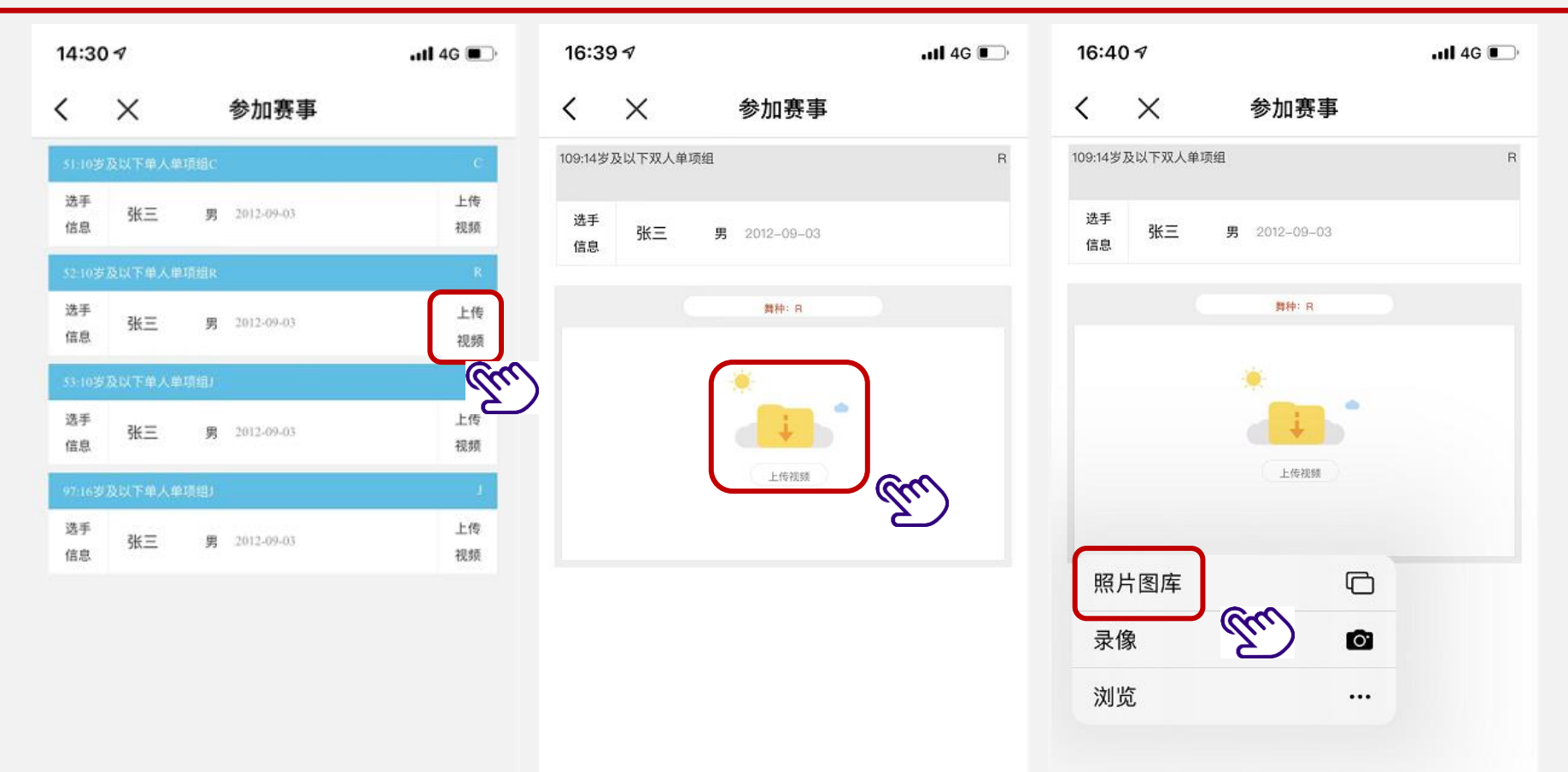

### 上传参赛视频

Ø

注:

视频上传成功后,可点击"更换 视频"按钮进行修改。 确认视频无误后,可告知领队老 师。

领队老师使用机构账户登录,提 交视频后,视频的状态将显示为 "已提交"。

待审核

视频列表中的所有参赛视频全部 上传并提交完毕后,报名工作全 部完成!!!

#### .11 4G 🔳 14:35 🔊 14:30 🗸 < X 参加赛事 < X 参加赛事 51:10岁及以下单人单项组C С 9-10岁,在2010年-2011年出生、规定服装,技术等级1-8级教材范围内均... 选手 男 2012-09-03 张三 选手 信息 男 2012-09-03 张三 信息 舞种: C 选手 张三 男 2012-09-03 信息 选手 张三 男 2012-09-03 信息 选手 男 2012-09-03 张三

信息

上传

视频

已提交

上传

视频

上传

视频

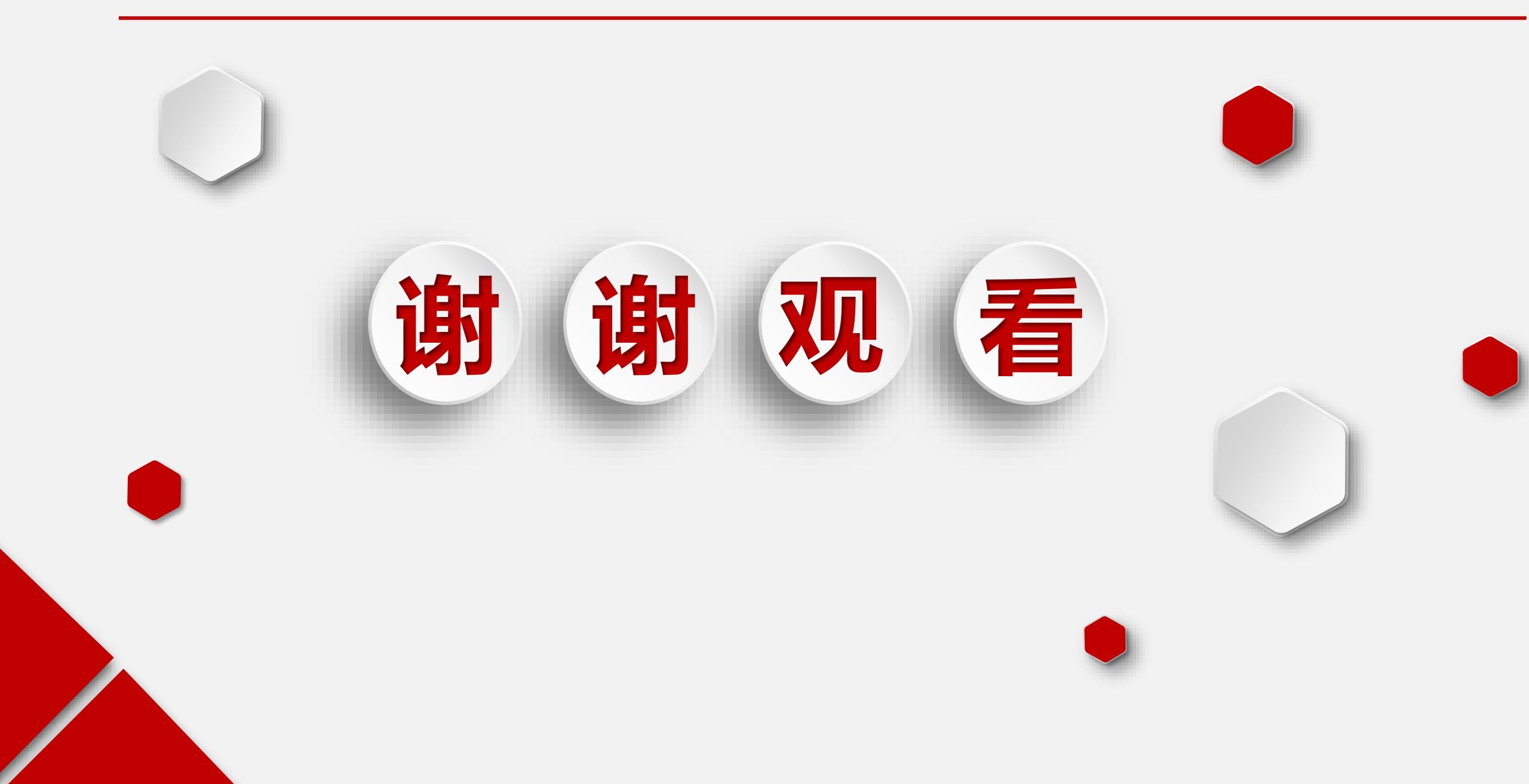